# 債権債務管理概要

# ふくろう販売管理では売掛、買掛残管理はもちろんのこと、与信管理や回収予定管理も運用可能です。 また、個別消込との連動により売上・仕入明細単位での回収状況・滞留額も管理できます。 以下は得意先の売上、入金による債権債務管理を例に記載します。

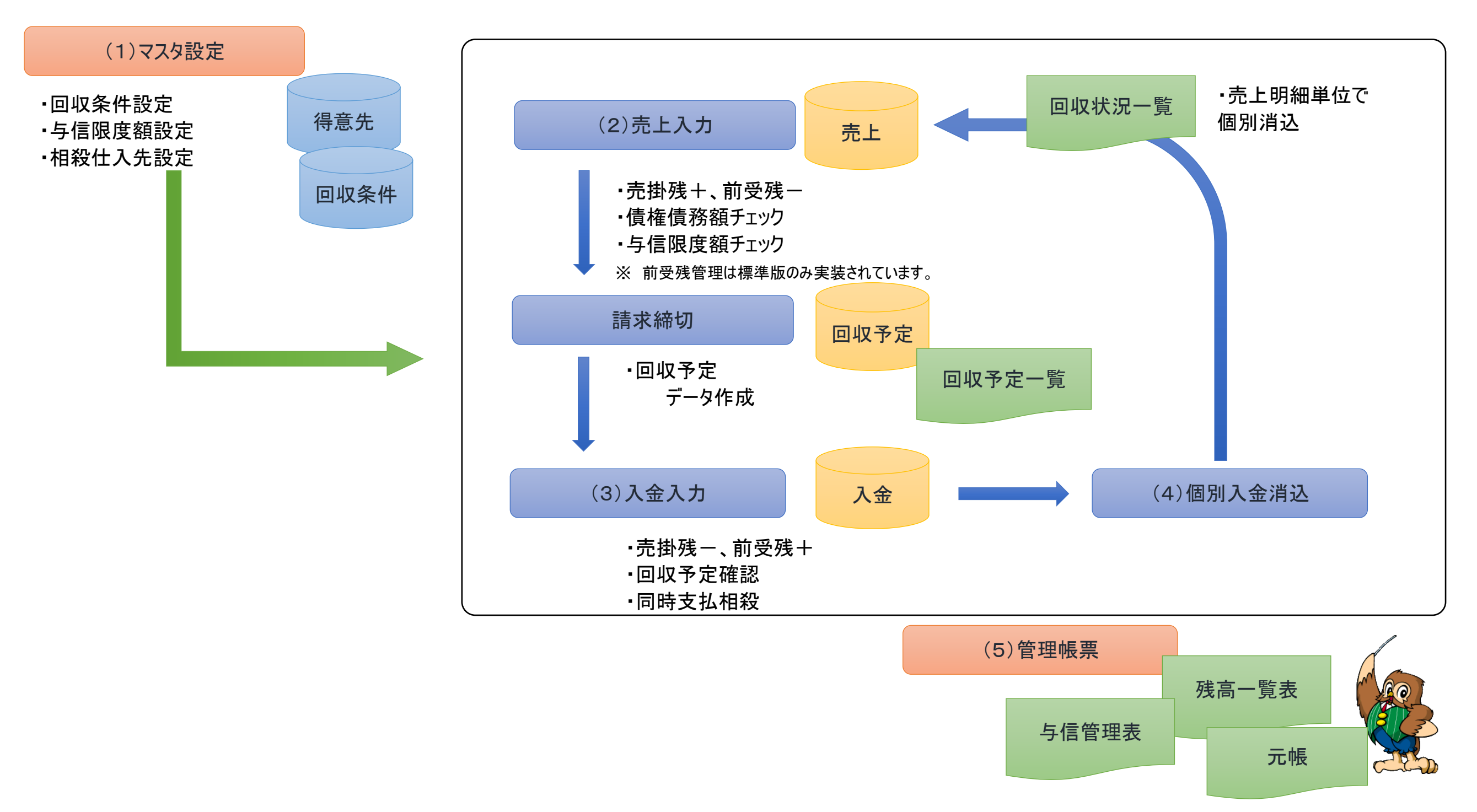

×

運用フローの流れにそって、各画面などを説明します。

#### ■ マスタ設定

債権債務管理に係わるマスタ設定をご紹介します。

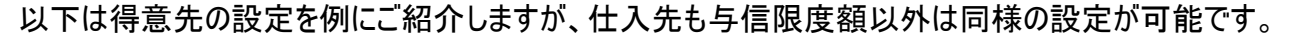

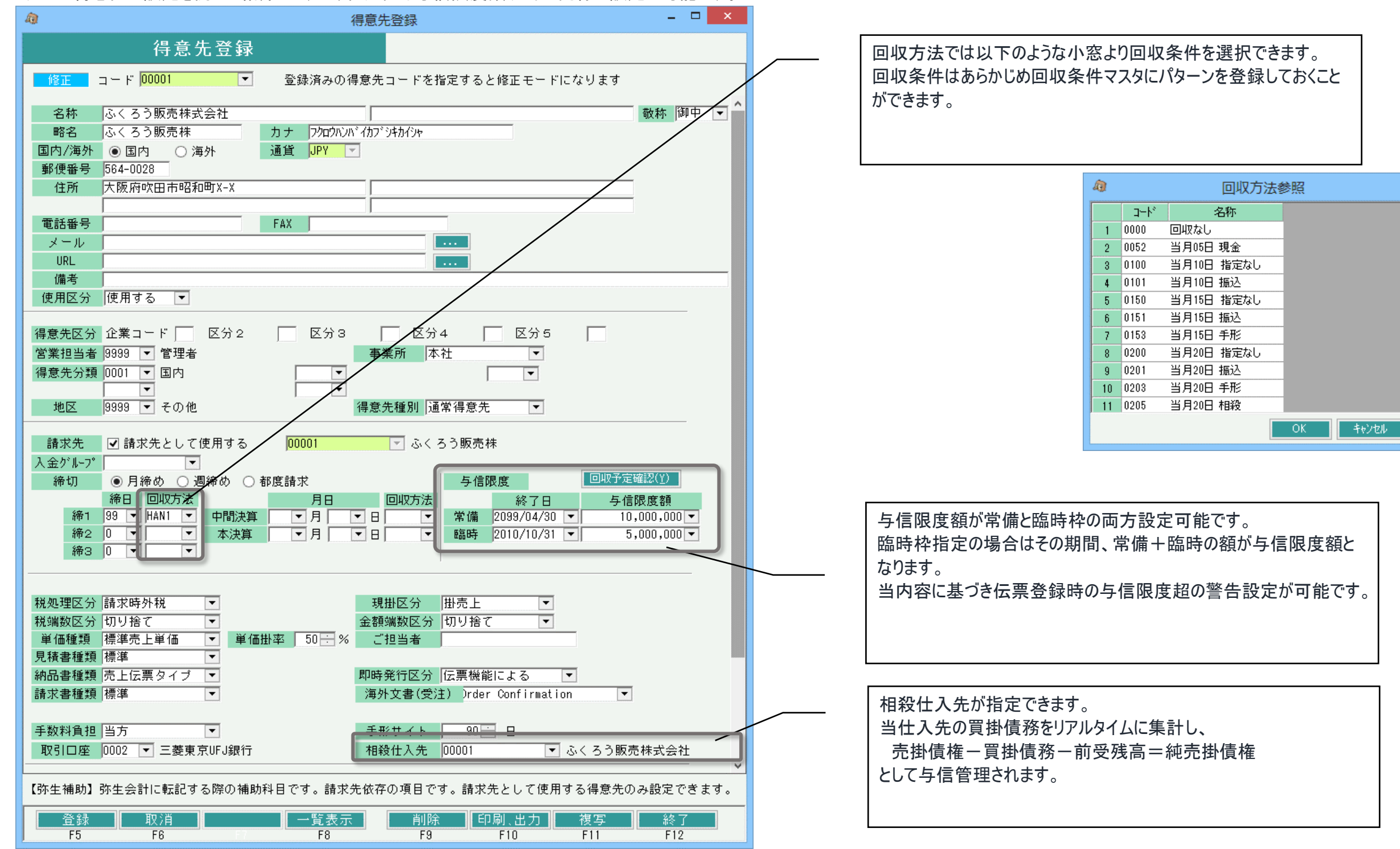

# 回収·支払方法登録

以下は回収・支払条件のマスタ設定画面です。登録した条件は得意先、仕入先の両方で選択が可能となります。 各売上、仕入データは指定した条件に基づいて回収データとして振り分けられます。 登録画面では、各条件ごとに回収方法1,2が指定できます。

◇ 例えば半金半手(50%現金、50%手形で回収)の場合は 右記のように登録できます。

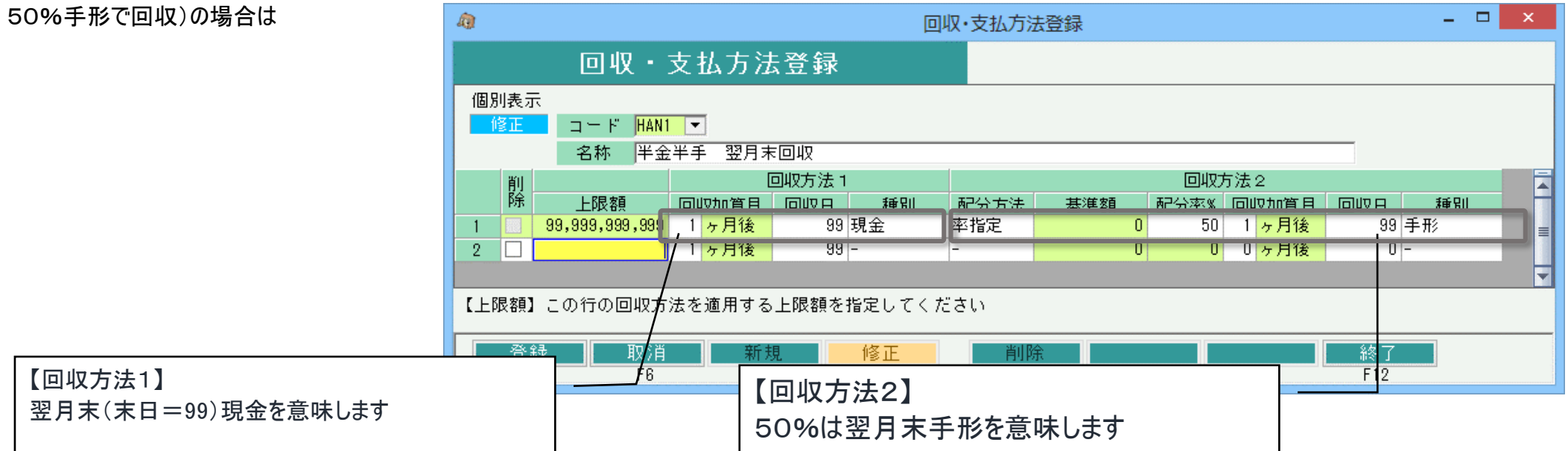

◇ 左記は10万円までは翌月末振込

10万円超えた場合は、全額を翌々月末振込の場合です。 明細を金額に応じて2行にわけて登録できます。

| ᄮ<br>ᇂᇦᆂᄩᄓᄵᄖᅀᅎᆂ        | â) |           |                            |                      |        | DI     | 収·支払方法 | 去登録          |      |                    |           | - 5 | × |
|------------------------|----|-----------|----------------------------|----------------------|--------|--------|--------|--------------|------|--------------------|-----------|-----|---|
| 々月木振込の場合です。<br>登録できます。 |    |           | 回収・                        | 支払方法                 | 法登録    |        |        |              |      |                    |           |     |   |
|                        | 個》 | 别表示<br>修正 | :<br>コード <mark>YOK1</mark> | 1 🔻                  |        |        |        |              |      |                    |           |     |   |
|                        |    |           | 名称 翌月                      | 末振込、1(               | つ万超は翌  | 々月末振込  |        |              |      |                    |           |     |   |
|                        |    | 削         |                            |                      | 回収方法 1 |        |        |              |      |                    |           |     |   |
|                        |    | 除         | <u>上限額</u>                 | 回収加算月                | 回収日    | 種別     | 配分方法   | 基準額          | 配分率% | 回収加算月              | 回収日       | 種別  |   |
|                        | 1  |           | 1,000,000                  | 1 <mark>ヶ月後</mark>   | 99     | 振込     |        | 0            | 0    | 0 <mark>ヶ月後</mark> | 0 -       |     | = |
|                        | 2  |           | 99,999,999,999             | ,2 <mark>ヶ月後</mark>  | 99     | 振込     | -      | 0            | 0    | 0 <mark>ヶ月後</mark> | 0 -       |     |   |
|                        | 3  |           |                            | / 1 <mark>ヶ月後</mark> | 99     | -      | -      | 0            | 0    | 0 <mark>ヶ月後</mark> | 0 -       |     | - |
|                        | ۲Ŀ | 限額】       | この行の回収方                    | 法を適用する               | 」上限額を打 | 皆定してくだ | Ĕさい    |              |      |                    |           |     |   |
| 上限額ごとに条件を指定できます。       |    |           |                            | 新                    | 見      | 修正     | 削除     | <del>ĵ</del> |      | F 11               | 終了<br>F12 |     |   |

## ■ 売上入力

売上入力にて売上債権が増減します。

登録画面ではリアルタイムに売掛残や前受残、与信限度額、相殺仕入先の債務が確認できます。

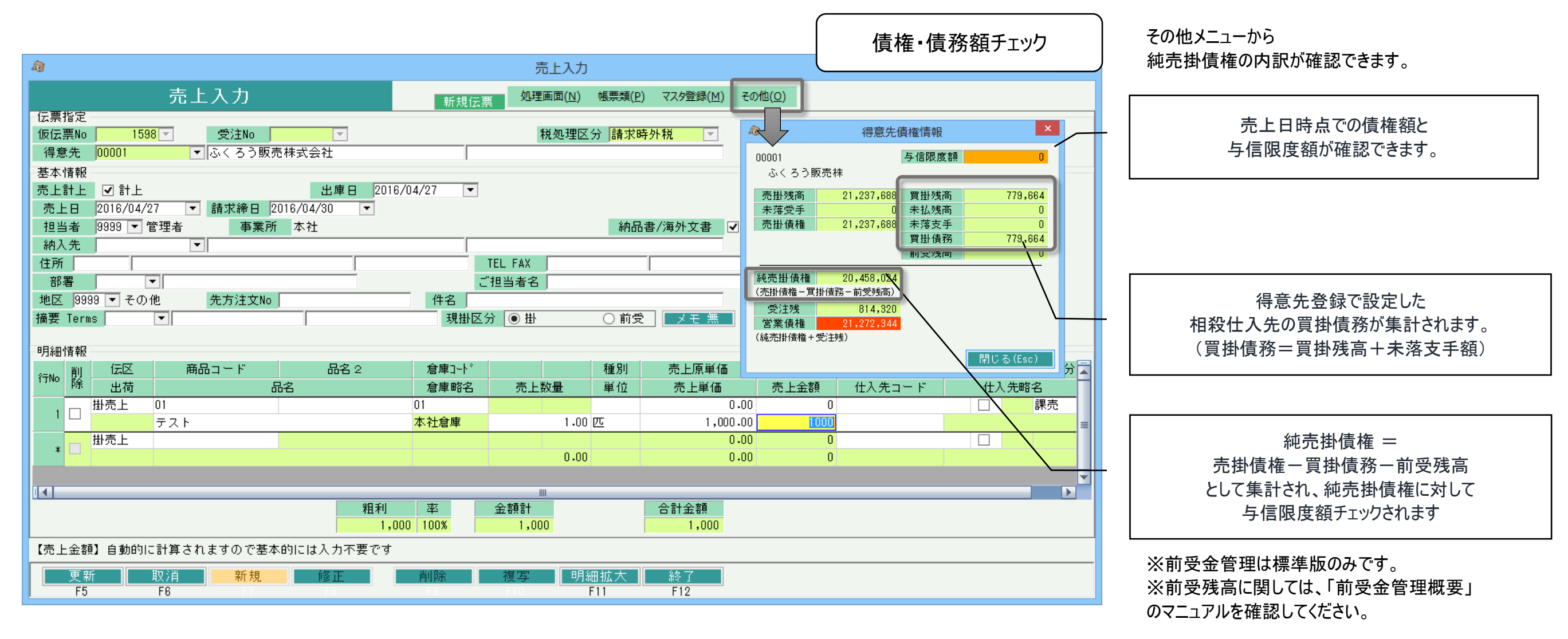

# 与信限度額チェック

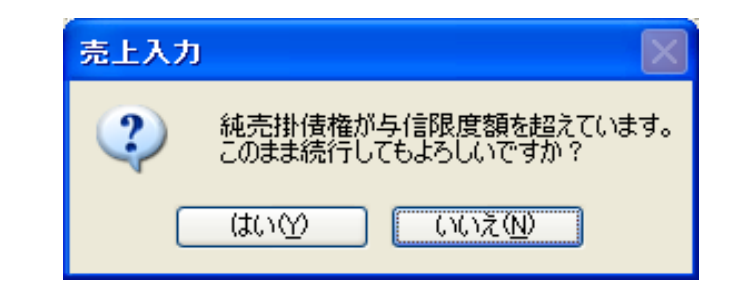

伝票登録時に 与信限度額<純売掛債権 となる場合は 左記のような警告が表示されます。 この場合「はい」押下にて伝票登録は可能ですが、 運用設定にて登録できないようにする設定も可能です。

### ■ 債権債務管理概要

#### ■ 入金入力

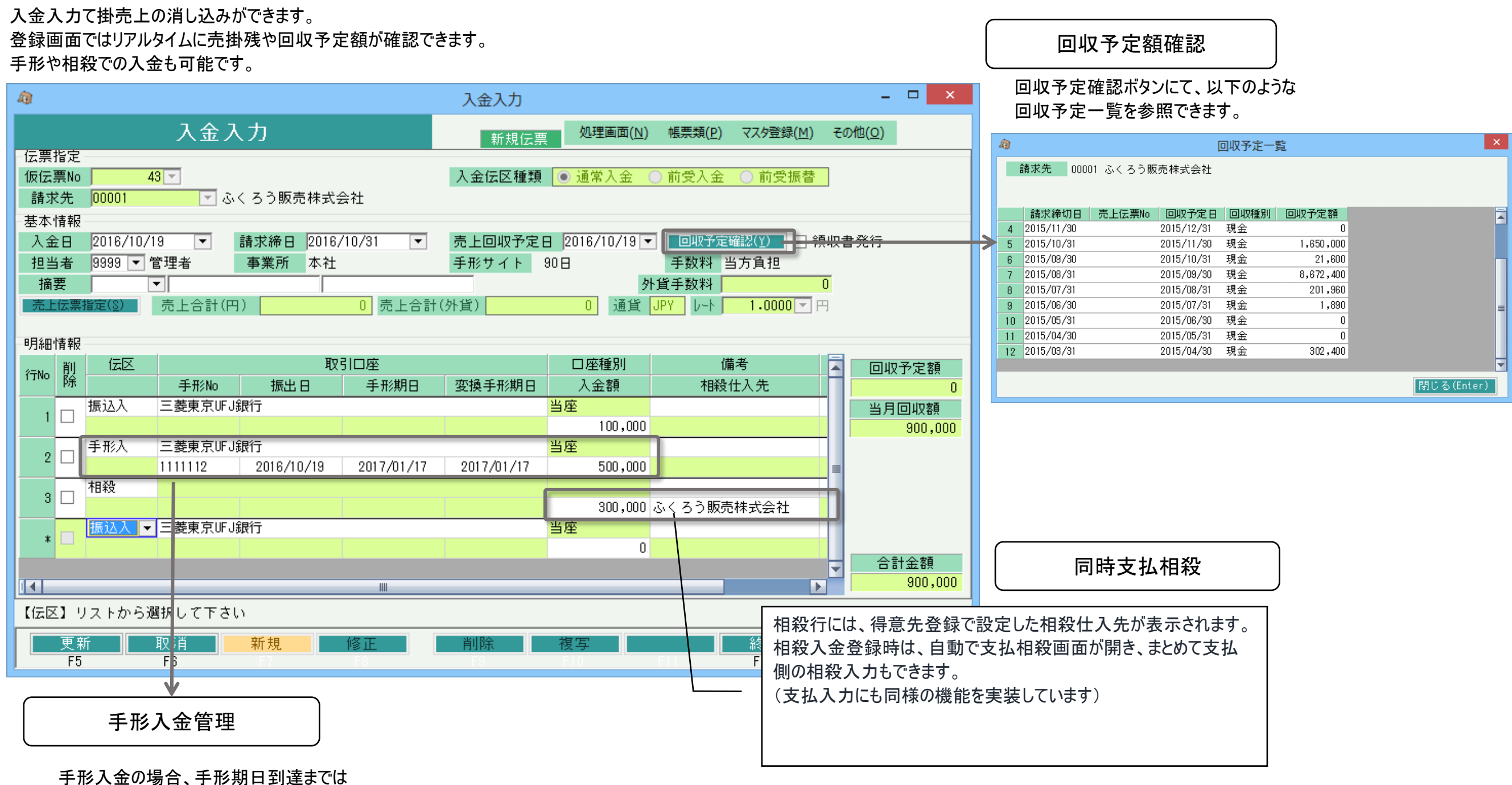

未落手形として与信管理されます。

売掛残は入金日で消込まれます。

## ■ 個別入金消込

A.

入金登録後、以下のような個別入金消込画面が自動で表示されます。 登録した入金がどの売上と紐づくかを、明細単位で引当てして消し込みできます。 この消し込みにより、売上明細単位で、入金済みか未入金かの回収状況管理が可能となります。

| <u>a</u>               |                 |                |                      | 個別                  | 川入金消貨          | <u>ک</u>            |                     |                           |                   |                | ×             |                 |
|------------------------|-----------------|----------------|----------------------|---------------------|----------------|---------------------|---------------------|---------------------------|-------------------|----------------|---------------|-----------------|
|                        | 個別入             | 金消込            |                      |                     | 人金登録           | 時同時消込               |                     |                           |                   |                |               |                 |
| ─検索条件<br>入金伝票No<br>請求先 | 43 🔽            | ふくろう販売         |                      | → 🔽 未消込             | 🔽 一部消          | 肖込 🗌 全額             | 消込                  |                           |                   |                |               | 最終請<br>行毎にね     |
| 手形サイト<br>売上日           | 90日 手数料         | 当方負担           | ▶ 請求締[               | 3 / /               | ▼ ~ 20         | 最終<br>016/06/30 ▼   | 請求締日 2              | 016/06/30<br>)<br>)余索(F1) |                   |                |               | 1,5,5,6         |
| 伝票情報                   |                 | ,              |                      |                     |                |                     |                     |                           |                   |                |               |                 |
|                        | 自動消辺            | 7( <u>1</u> )  | 全て消込( <u>A</u> )     | 今回全//               | 17( <u>0</u> ) |                     |                     |                           |                   |                |               |                 |
| 消込                     | 明細消込 伝調         | <b>黒金額計</b>    | 今回消込額                | 消込累計 請              | 求締切日           | 売上日                 | 伝票No                | 受注No                      | 得意先略名             | 担当略名           |               |                 |
|                        | 明細呼出            | 8,000,000      | 0                    | 2,584,900 20        | 15/08/31       | 2015/08/19          | 1 487               | 64                        | ふくろう販売株           | テスト3           |               |                 |
| 2 なし                   | 明細野出            | -20,000        | U                    | 0 20                | 15/08/31       | 2015/08/19          | 1488                | 07                        | ふくろつ販売株           | 官理者            |               |                 |
| 3 /4U                  | 明細叶出            | 842 400        | 0                    | 0 20                | 13/06/31       | 2010/06/27          | 1497                | 67                        | ふくろフ販売体           | 官理者            |               |                 |
| 5 なし                   | 明細呼出            | 4.000          | 0                    | 0 20                | 15/08/31       | 2015/08/31          | 1508                |                           | ふくろう販売株           | 管理者            |               |                 |
| 6 なし                   | 明細呼出            | 20,000         | 0                    | 0 20                | 15/09/30       | 2015/09/01          | 1509                |                           | ふくろう販売株           | 管理者            |               |                 |
| 7 なし                   | 明細呼出            | 1,000,000      | 0                    | 0 201               | 15/09/30       | 2015/09/02          | 1511                |                           | ふくろう販売株           | 管理者            |               |                 |
| 8 なし                   | 明細呼出            | 350,000        | 0                    | 0 201               | 15/09/30       | 2015/09/04          | 1512                |                           | ふくろう販売株           | 管理者            |               |                 |
|                        |                 |                |                      |                     |                |                     |                     |                           |                   | •              |               |                 |
| 入金伝票No                 | > 入金日           | / 金額           | 未消辺                  | A.残高 今回             | ]消込額           | 今回未消                | 込額 繰越               | <sup>送</sup> 未消込額         |                   |                |               |                 |
| 4                      | 43   2016/10/19 | 900,0          | JOO -5,              | 322,000             |                | 0   90              | 0,000   -           | -4,422,000                |                   |                |               |                 |
| 【明細呼出】                 | 売上明細ごとの消        | 込状況を差          | <u>売するための明細道</u>     | 当い両面を表示!            | . = च          | In                  |                     | 00000000                  |                   |                |               | _ <b>D</b> ×    |
| 更新                     | 取消              |                |                      |                     |                | 16                  | 的人金消込               | - 明紺泪込                    |                   |                |               |                 |
| F5                     | F6              | 但在人            | ± 00001              | - こくてみ販売:           | **~*           |                     |                     |                           |                   |                |               |                 |
|                        |                 | - 1守忌2<br>高上伊雪 | モ 00001<br>重No 1.487 |                     | 体式云柱           | 省iλ (λ)             | 今回今加速               | 7(0)                      |                   |                |               |                 |
|                        |                 |                |                      | (二西 100 0 0 0 0     |                |                     |                     |                           | 0.2               | <b>=</b> 1 % P | 222.74        | 主人兴行            |
|                        |                 | רל סאדו (<br>1 | ·割消込 腹壁照云<br>一部 尾麻昭会 | 1太宗明細玉額<br>8,000,00 | 「<br>「<br>「    | )月3△谷県<br>1 000 000 | )月1公茶計<br>3,587,900 | 비교즈 비                     | 応告<br>フクトップパンコン   | 売上致量<br>100 C  | 甲1111<br>IN P | 売上単1曲<br>80,000 |
|                        |                 | 2              | 全額 履歴照会              | 0,000,00            | 0              | 0                   | 0,004,000           | )掛経費 運1                   | < 2 F タンハンコン<br>賃 | 0.0            | 10            | 800             |
|                        |                 | -              | I BA                 | 9                   | -              |                     |                     |                           | -                 |                |               |                 |
|                        |                 |                |                      |                     |                |                     |                     |                           |                   |                |               |                 |
|                        |                 |                |                      |                     |                |                     |                     |                           |                   |                |               |                 |
|                        |                 |                |                      |                     |                |                     |                     |                           |                   |                |               |                 |
|                        |                 |                |                      |                     |                |                     |                     |                           |                   |                |               |                 |
|                        |                 |                |                      |                     |                |                     |                     |                           |                   |                |               |                 |
|                        |                 |                |                      |                     |                |                     |                     |                           |                   |                |               |                 |
|                        |                 |                |                      |                     |                |                     |                     |                           |                   |                |               | Þ               |
|                        |                 |                |                      | 伝票金額計               | 今回)            | 消込額                 | 消込累計                | 未消込                       | 客頁                |                |               |                 |
|                        |                 |                |                      | 8,000,00            | D   1          | ,000,000            | 3,584,900           | 4,41                      | 5,100             |                |               |                 |
|                        |                 | 【履歴照           | (会】売上明細への消           | 脳を確                 | 認できる〉          | 肖込履歴画面々             | を表示します              |                           |                   |                |               |                 |
|                        |                 |                |                      |                     |                |                     |                     |                           |                   | OK (F          | 5)            | キャンセル(Esc)      |
|                        |                 |                |                      |                     |                |                     |                     |                           |                   |                |               |                 |

求締日以前の未消込の売上伝票が 初期表示されます。

> 「明細呼出」ボタンにて売上明細行単位で 金額指定しての消し込みも可能です。

※支払入力にも同様の機能を実装しています。

## ■ 管理帳票

## 回収予定や回収状況、与信管理に関連する帳票は以下のものがあります。 これらの帳票は債務管理のみです。

回収予定表

| â                        |                                  |                                     |                                             | [           | 回収予定表       |                  |     |    |     |              | × |
|--------------------------|----------------------------------|-------------------------------------|---------------------------------------------|-------------|-------------|------------------|-----|----|-----|--------------|---|
|                          | 回収                               | 予定表                                 |                                             |             |             |                  |     |    |     |              |   |
| 出力条件<br>帳票利<br>回収予<br>請求 | 重別 回収予定日<br>定日 2014/12/01<br>洗 「 | ・請求先コー F″順<br>▼ ~ 2014/12/31 ▼<br>▼ | <ul> <li>▲</li> <li>▲</li> <li>▲</li> </ul> | 金グルーフ°      | ▼<br>#=1/F1 | -±₩4m=1.ch /n\   | 1   |    |     |              |   |
|                          | ミフレビューめり<br>回収予定表                |                                     |                                             |             | 朱計(け)       | 詳細設定( <u>8</u> ) |     |    |     |              | _ |
| 同版表字中                    | 請求失ってに                           | 詩带牛咬之                               | 同地予定類                                       |             |             | 詩載途口             |     |    |     |              |   |
|                          |                                  |                                     |                                             | 振込          | 現金          | 手形               | 小切手 | 相殺 | その他 |              |   |
|                          | A002                             | 厚木産業                                | 838,080                                     | 0           | 838,080     | 0                | 0   | 0  |     | 0 2014/11/30 |   |
|                          | B001                             | 文京食器店                               | 464,940                                     | 0           | 464,940     | 0                | 0   | 0  |     | 0 2014/11/30 |   |
|                          | C001                             | 中央産業                                | 427,680                                     | 0           | 427,680     | 0                | 0   | 0  |     | 0 2014/11/30 |   |
|                          | C002                             | 中央産業仙台                              | 199,584                                     | 0           | 199,584     | 0                | 0   | 0  |     | 0 2014/11/30 |   |
|                          | C003                             | 中央産業大阪                              | 3,040,200                                   | 0           | 3,040,200   | 0                | 0   | 0  |     | 0 2014/11/30 |   |
|                          | E001                             | エヌ商会                                | 2,298,240                                   | 0           | 2,298,240   | 0                | 0   | 0  |     | 0 2014/11/30 |   |
|                          | *ふくろう計*                          |                                     | 18,065,770                                  | 0           | 18,065,770  | 0                | 0   | 0  |     | 0            | - |
|                          |                                  |                                     |                                             |             | III         |                  |     |    |     |              |   |
| F5                       | F6                               | F7 F8                               | F                                           | ビロ 刷<br>F10 | エクセル<br>F11 | 終了<br>F12        |     |    |     |              |   |

回収状況一覧表

### ※回収状況一覧表は個別消込とは連動しておりません。 入金合計は入金日に関係なく現在登録済みの全金額を集計します。

| â.                                    |                                               |                      |            |          | 回収状                   | 況一覧表         |            |            |            |            |            | × |
|---------------------------------------|-----------------------------------------------|----------------------|------------|----------|-----------------------|--------------|------------|------------|------------|------------|------------|---|
|                                       | 回収状況一覧。                                       | 表                    |            |          |                       |              |            |            |            |            |            |   |
| 出力条件<br>帳票種別<br>回収予定月<br>請求先<br>✔ 印刷プ | 請求先コード順<br>] 2014年12月 ▼ 2014/1<br>▼<br>レビューあり | ▼<br>2/01~2014/12/31 | 入金り<br>~ 「 | °ル-7°    | ▼<br>●<br>●<br>集計(F1) | ) 詳細設定(      | <u>8</u> ) |            |            |            |            |   |
| 請求先コード                                |                                               |                      |            |          |                       | 滞留           | 客員         | 回収予定       |            |            |            |   |
|                                       |                                               | 要回収額                 | 回収額        | 回収率      | 10月以前                 | 11月分         | 12月分       | 合計         | 11月以前      | 12月予定      | 1月以降       |   |
| M002                                  | 有限会社ミナミ                                       | 4,528,902            | 0          | 0%       | 923,160               | 2,209,788    | 1,395,954  | 4,528,902  | 3,132,948  | 1,395,954  | 80,136     |   |
| N001                                  | 長島商事                                          | 2,353,474            | 0          | 0%       | 720,720               | 854,496      | 778,258    | 2,353,474  | 1,575,216  | 778,258    | 0          |   |
| N002                                  | 中野産業                                          | 813,564              | 0          | 0%       | 170,100               | 147,744      | 495,720    | 813,564    | 317,844    | 495,720    | 0          |   |
| 0001                                  | 大津商会                                          | 823,510              | 0          | 0%       | 99,225                | 328,681      | 395,604    | 823,510    | 427,906    | 395,604    | 0          |   |
| 0002                                  | 大阪食器                                          | 671,733              | 0          | 0%       | 15,750                | 417,571      | 238,412    | 671,733    | 433,321    | 238,412    | 0          |   |
| 0003                                  | オリエント商会                                       | 198,902              | 0          | 0%       | 48,048                | 34,560       | 116,294    | 198,902    | 82,608     | 116,294    | 0          |   |
| P001                                  | ブラザ調布                                         | 412,452              | 0          | 0%       | 0                     | 242,352      | 170,100    | 412,452    | 242,352    | 170,100    | 0          |   |
| R001                                  | リビング゙ショップ佐                                    | 328,654              | 0          | 0%       | 0                     | 273,358      | 55,296     | 328,654    | 273,358    | 55,296     | 0          |   |
|                                       | * ふくろう計 *                                     | 53,529,214           | 0          | 0%       | 22,101,243            | 13,572,407   | 17,647,450 | 53,321,100 | 35,881,764 | 17,647,450 | 16,452,650 | - |
|                                       |                                               |                      |            |          |                       |              |            |            |            |            |            | Þ |
| F 5                                   | F8 F7                                         |                      |            | E[.<br>F | 刷 エクt<br>IO F11       | 2ル 終了<br>F12 |            |            |            |            |            |   |

# ◆手形管理タイプ

| 与信管理表(手形管理)                             |            |     |                                   |     |         |           |      |     |       |         |         |  |  |
|-----------------------------------------|------------|-----|-----------------------------------|-----|---------|-----------|------|-----|-------|---------|---------|--|--|
| 伝票日付:2016/10/1<br><u>手形期日:2016/10/1</u> | 9以前<br>9以降 |     | 請求先 : 00001                       | ふく  | ろう販売株 ~ | Y/\$99999 | 在庫調整 |     |       |         | 単位: (円) |  |  |
|                                         |            |     | 受取手形の期日到来予定日(基準日以降7ヵ月、それ以降はAFTER) |     |         |           |      |     |       |         |         |  |  |
| 請求先コード                                  | 請求先略名      | 10月 | 11月                               | 12月 | 01月     | 02月       | 03月  | 04月 | AFTER | 受取手形合計  | 支払手形合計  |  |  |
| 00001                                   | ふくろう販売株    | 0   | 0                                 | 0   | 500,000 | 0         | 0    | 0   | 0     | 500,000 | 0       |  |  |
| 00002                                   | ふくろう株式会社   | 0   | 0                                 | 0   | 0       | 0         | 0    | 0   | 0     | 0       | 0       |  |  |
| 0001                                    | ふくろう株式会社   | 0   | 0                                 | 0   | 0       | 0         | 0    | 0   | 0     | 0       | 0       |  |  |

# ◆債権債務管理タイプ

| 与信管理表(債権債務管理)                    |                   |         |    |         |    |      |            |         |            |           |      |           |           |            |      |     |
|----------------------------------|-------------------|---------|----|---------|----|------|------------|---------|------------|-----------|------|-----------|-----------|------------|------|-----|
| 伝票日付:2016/<br><u>手形期日:2016</u> / | 伝票日付:2016/10/19以前 |         |    |         |    |      |            |         |            |           | 単位   | : (円)     |           |            |      |     |
|                                  | 請求先略名             | 与 信 限 度 |    |         |    |      |            |         |            |           |      |           |           |            |      | 使田本 |
| 請求先コード                           |                   | (常備)限度額 | 期限 | (臨時)限度額 | 期限 | 限度額計 | 売掛金        | 受取手形    | 債権合計       | 買掛金       | 支払手形 | 前受金       | 債務合計      | 純債権合計      | 与信残高 | (%) |
| 00001                            | ふくろう販売株           | 0       |    | 0       |    | 0    | 19,654,347 | 500,000 | 20,154,347 | 1,027,210 | 0    | 0         | 1,027,210 | 19,127,137 |      | 0%  |
| 00002                            | ふくろう株式会社          | 0       |    | 0       |    | 0    | 0          | 0       | 0          | 0         | 0    | 1,000,000 | 1,000,000 | -1,000,000 |      | 0%  |
| 0001                             | ふくろう株式会社          | 0       |    | 0       |    | 0    | 0          | 0       | 0          | 0         | 0    | 0         | 0         | 0          |      | 0%  |
|                                  |                   |         |    | -       |    | •    | -          |         |            |           | -    | -         |           |            |      |     |

以上が、債権債務管理の主な機能となります。 売掛・買掛残高一覧や得意先・仕入先元帳も出力できます。